#### **IMENT INSTAL** R $\mathbf{CO}$ NCODFUR I AM GENFRI FR )FS IFRS 2 **AVEC AU**

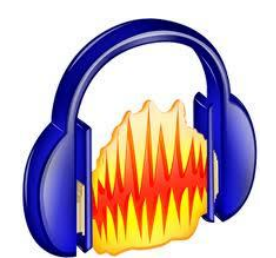

Pierre Binet Collège Jean Fernel Clermont

### Télécharger tout d'abord le logiciel AUDACITY.

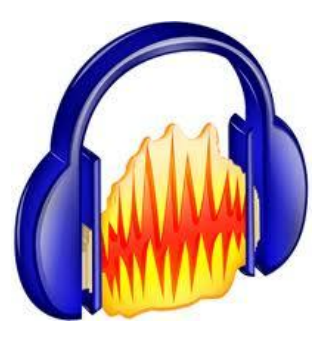

### Installer complètement le logiciel.

Éteindre, puis rallumer votre ordinateur si c'est nécessaire.

#### Télécharger l'encodeur Lame\_enc.dll

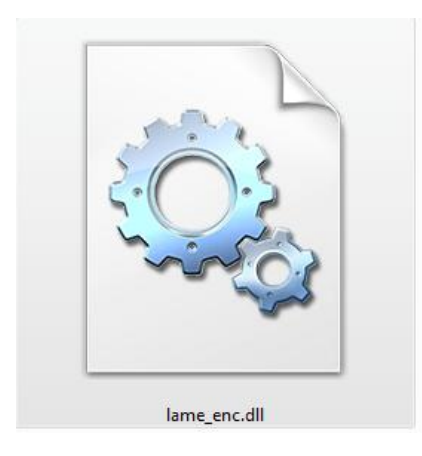

# Puis mettre cet encodeur dans <u>C:\Programmes\Audacity</u>.

#### **Ouvrir Audacity.**

| ier Edition Affichage Projet Générer Efi | fet Analyse Aid | e   |
|------------------------------------------|-----------------|-----|
| Impossible d'annuler                     | Ctrl+Z          | G   |
| Impossible de refaire                    | Ctrl+Y          |     |
| - Couper                                 | Ctrl+X          | 3,0 |
| Copier                                   | Ctrl+C          |     |
| Coller                                   | Ctrl+V          |     |
| Ne garder que la sélection               | Ctrl+T          |     |
| Effacer                                  | Ctrl+K          |     |
| Silence                                  | Ctrl+L          |     |
| Séparer                                  |                 |     |
| Dupliquer                                | Ctrl+D          |     |
| Sélectionner                             | +               |     |
| Rechercher les croisements avec le zér   | ro Z            |     |
| Enregistrer la sélection                 |                 |     |
| Restaurer la sélection                   |                 |     |
| Déplacer le curseur                      | •               |     |
| Sélection                                | +               |     |
| Préférences                              | Ctrl+P          |     |

Cliquez sur *Edition* puis sur *Préférences*.

#### Cette fenêtre s'ouvre.

| 'S audio Qualit                 | é   Formats de fichier   Spectrogrammes   Répertoires                                                            | Interface   Clavier   Souris |
|---------------------------------|----------------------------------------------------------------------------------------------------|------------------------------|
| Lecture                         | <b>/</b>                                                                                                    |                              |
| Périphérique :                  | Mappeur de sons Microsoft - Output                                                                               | <u>.</u>                     |
| Enregistrement -                |                                                                                                    |                              |
| Périphérique :                  | Mappeur de sons Microsoft - Input                                                                                |                              |
| Canaux 1(                       | Mana)                                                                                                    | -                            |
|                                 | monoy                                                                                                    |                              |
| Lecture des au                  | tres pistes pendant l'enregistrement d'une nouvelle                                                              |                              |
| Lecture des au<br>Passage audio | itres pistes pendant l'enregistrement d'une nouvelle<br>logiciel (Lire la nouvelle piste pendant son enregistrem | ent)                         |
| Lecture des au                  | itres pistes pendant l'enregistrement d'une nouvelle<br>logiciel (Lire la nouvelle piste pendant son enregistrem | ent)                         |
| " Lecture des au                | itres pistes pendant l'enregistrement d'une nouvelle<br>logiciel (Lire la nouvelle piste pendant son enregistrem | ent)                         |
| Lecture des au<br>Passage audio | itres pistes pendant l'enregistrement d'une nouvelle<br>logiciel (Lire la nouvelle piste pendant son enregistrem | ient)                        |
| Lecture des au<br>Passage audio | itres pistes pendant l'enregistrement d'une nouvelle<br>logiciel (Lire la nouvelle piste pendant son enregistrem | ent)                         |

Cliquez sur *Formats de fichier*.

| -Lors de l'importation de fichie                                                       | ers audio non o  | compressés      |         | lavier   Souns      |
|----------------------------------------------------------------------------------------|------------------|-----------------|---------|---------------------|
| <ul> <li>Lecture directe depuis le</li> </ul>                                          | fichier origina  | l (plus rapide) |         |                     |
| - Format d'exportation non co                                                          | npressé          |                 | <br>    |                     |
| WAV (Microsoft 16 bit PCM                                                              | ) 🔽              |                 |         |                     |
| WAV (Microsoft), Signed 16                                                             | bit PCM          |                 |         |                     |
| - Réglage de l'exportation OG                                                          | G                |                 |         |                     |
| Qualité OGG : 5 0 -                                                                    | ~                |                 | <br>10  |                     |
| <ul> <li>Réglage de l'exportation MP</li> <li>Version de la librairie MP3 :</li> </ul> | 3<br>LAME v 3.97 |                 | <br>Che | ercher la librairie |
| Débit :                                                                                | 192              |                 | <br>    | /                   |
|                                                                                        |                  |                 |         |                     |
|                                                                                        |                  |                 | Arnuler | ок                  |
|                                                                                        |                  |                 |         |                     |

## Cliquez sur <u>Chercher la librairie</u>.

#### Une seconde fenêtre s'ouvre.

| Exporte | r le MP3                                                                                                    | _                                                                                                    |                                                                                                    | 23                                                              |
|---------|----------------------------------------------------------------------------------------------------|----------------------------------------------------------------------------------------------------|----------------------------------------------------------------------------------------------------|-----------------------------------------------------------------|
| 4       | Audacity n'exporte<br>librairie LAME, dis<br>l'encodage MP3. V<br>lame_enc.dll, en té<br>ensuite son empla<br>qu'une seule fois.<br>Voulez-vous indiq<br>maintenant? | e pas directement<br>ponible gratuitem<br>(ous devez d'aboro<br>eléchargeant l'enco<br>cement à Audacity<br>uer l'emplacemen | de fichier MP3, mais ut<br>ent, pour prendre en ch<br>l obtenir séparément le<br>odeur LAME MP3, et en<br>v. Vous n'aurez besoin<br>du fichier lame_enc.d | ilise la<br>arge<br>fichier<br>indiquant<br>de faire ceci<br>II |
|         |                                                                                                    |                                                                                                    | Oui                                                                                                    | Non                                                             |

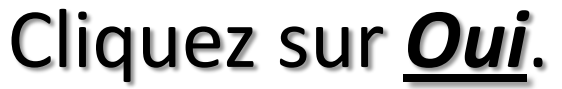

# Aller chercher l'encodeur Lame à l'endroit où vous l'avez placé <u>(C:\Programmes\Audacity)</u>.

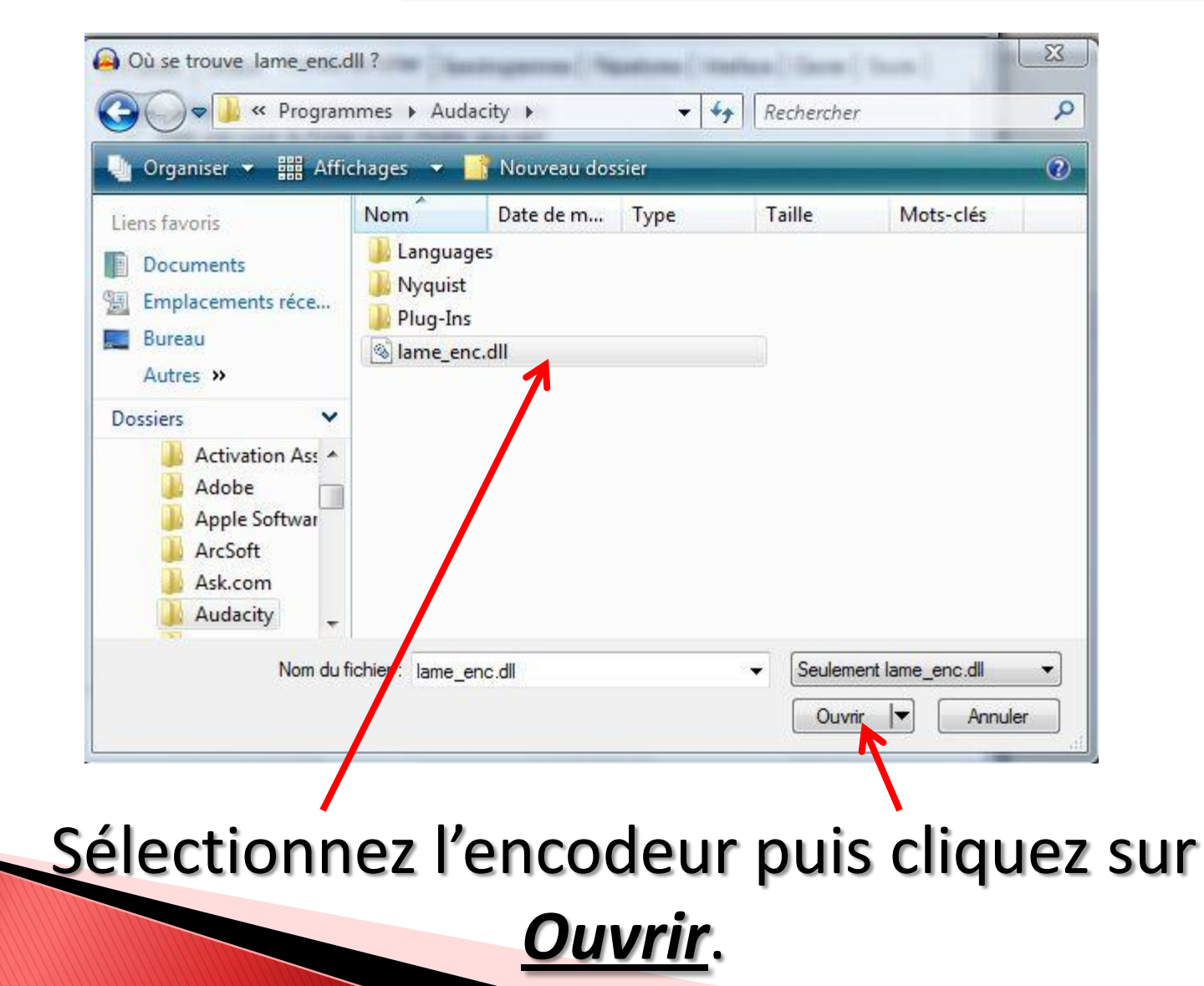

| éférences d'Audacit                | у                                                                                |                                    |
|------------------------------------|----------------------------------------------------------------------------------|------------------------------------|
| E/S audio Qualité                  | Formats de fichier   Spectrogrammes   Ré                                         | pertoires Interface Clavier Souris |
| Lors de l'importation              | n de fichiers audio non compressés                                               |                                    |
| Faire une copie     Ecture directe | du fichier avant d'editer (plus sur)<br>depuis le fichier original (plus rapide) |                                    |
| - Format d'exportatio              | n non compressé                                                                  |                                    |
| WAV (Microsoft 1                   | 6 bit PCM)                                                                       |                                    |
| WAV (Microsoft)                    | ingred 16 bit PCM                                                                |                                    |
| WAV (Microsoft), 5                 |                                                                                  |                                    |
| Réglage de l'export                | ation OGG                                                                        |                                    |
| Qualité OGG :                      | 5 0                                                                              | 10                                 |
|                                    |                                                                                  |                                    |
| Réglage de l'export                | ation MP3                                                                        |                                    |
| Version de la librair              | ie MP3 : LAME v3.97                                                              | Chercher la librairie              |
| Débit :                            | 192 -                                                                            |                                    |
|                                    | 16                                                                               |                                    |
|                                    | 24                                                                               |                                    |
|                                    | 40                                                                               |                                    |
|                                    | 56                                                                               |                                    |
|                                    | 64<br>80                                                                         | Annuler OK                         |
|                                    | 96                                                                               |                                    |
|                                    | 128                                                                              |                                    |
|                                    | 160                                                                              |                                    |
|                                    | 160                                                                              |                                    |
|                                    | 160<br>192<br>224<br>256                                                         |                                    |

Pour une meilleure qualité de son, il est conseillé de régler le débit sur <u>192</u>.

| Format d'exportation non compre  | essé     |       |         |                 |
|----------------------------------|----------|-------|---------|-----------------|
| WAV (Microsoft 16 bit PCM)       | •        |       |         |                 |
| WAV (Microsoft), Signed 16 bit   | PCM      |       |         |                 |
| Réglage de l'exportation OGG -   |          |       |         |                 |
| Qualité OGG : 5 0                |          |       | - 10    |                 |
| Réglage de l'exportation MP3 -   |          |       |         |                 |
| Version de la librairie MP3 : LA | ME v3.97 |       | Cherch  | er la librairie |
| Débit :                          | 92 💌     | <br>  |         |                 |
|                                  |          |       |         |                 |
|                                  |          | <br>T | Appular | OK              |

Cliquez enfin sur <u>OK</u>.